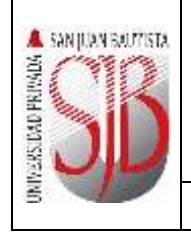

| Manual del Sistema de |  |
|-----------------------|--|
| Atención Psicológica  |  |

| Código                 | SIS-MA-106          |
|------------------------|---------------------|
| /ersión                | 1.0                 |
| Documento de           | Oficio Nº 007-2018- |
| Aprobación             | DSI-UPSJB           |
| Fecha de<br>Aprobación | 01/08/2018          |
| № Página               | 1 de 12             |

# UNIVERSIDAD PRIVADA SAN JUAN BAUTISTA

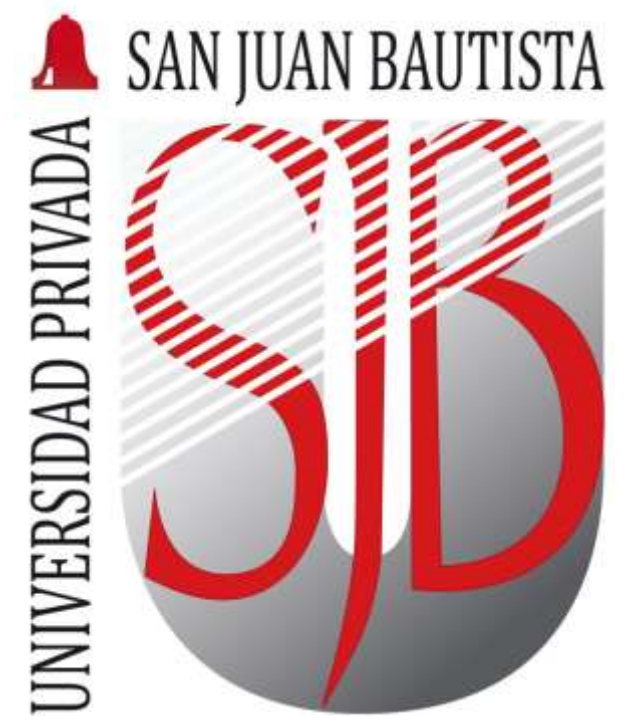

MANUAL DEL SISTEMA ATENCIÓN PSICOLÓGICA

Preparando el camino....

Revisado por: MARTÍN NAVA

Aprobado por: CRISTIAN SALDAÑA

|                     |                       | Código                     | SIS-MA-106                      |
|---------------------|-----------------------|----------------------------|---------------------------------|
| A SANJUAN BAUTTISTA | Manual del Sistema de | Versión                    | 1.0                             |
|                     | Atención Psicológica  | Documento de<br>Aprobación | Oficio № 007-2018-<br>DSI-UPSJB |
|                     |                       | Fecha de<br>Aprobación     | 01/08/2018                      |
| 5                   | MANUAL                | № Página                   | 2 de 12                         |

## ÍNDICE

| 1. | OBJ | ETIVO                                                      | 3  |
|----|-----|------------------------------------------------------------|----|
| 2. | ALC | ANCE                                                       | 3  |
| 3. | RES | PONSABLE                                                   | 3  |
| 4. | PRO | CEDIMIENTO PARA INGRESAR AL MÓDULO DE ATENCIÓN PSICOLÓGICA | 3  |
| 2  | 1.1 | INGRESO AL MÓDULO                                          | 3  |
| 2  | 1.2 | GESTIÓN DE REGISTRO DE HORARIOS                            | 4  |
| 2  | 1.3 | GESTIÓN DE CITAS                                           | 5  |
| 4  | 1.4 | GESTIÓN DE REGISTROS EXTERNOS                              | 7  |
| 2  | 1.5 | GESTIÓN DE ATENCIONES                                      | 9  |
| 4  | 1.6 | Gestión de Reportes1                                       | .1 |
| 5. | CON | ITROL DE CAMBIOS1                                          | 2  |

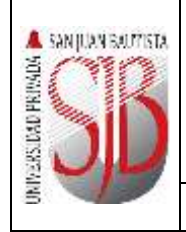

#### 1. OBJETIVO

Describir en forma breve los pasos a seguir para el registro de atenciones por parte de los usuarios vinculados a los servicios de salud, que brinda el Programa de Atención Psicológica de la UPSJB.

#### 2. ALCANCE

Este documento está dirigido a los responsables del Programa de Atención Psicológica de la Dirección de Bienestar Universitario de la UPSJB

#### 3. RESPONSABLE

EL Jefe del Departamento de Desarrollo de Sistemas será el responsable del mantenimiento y revisión periódica de este documento.

#### 4. PROCEDIMIENTO PARA INGRESAR AL MÓDULO DE ATENCIÓN PSICOLÓGICA

#### 4.1 INGRESO AL MÓDULO

Para acceder al Módulo, a través del siguiente enlace:

http://atencionpsicologica.upsjb.edu.pe/Principal.aspx

Una vez que se encuentre en la página deberá ingresar con su "Usuario" y "Contraseña". Luego dar clic en VALIDAR

| SAN JUAN BAU     | ITISTA         |
|------------------|----------------|
| Módulo de Atenci | ón Psicológica |
|                  | Usuario :      |
|                  | USUARIO.       |
|                  | Contraseña :   |
|                  | VALIDAR        |

| A SANJUAN SAUTISTA |                       | Código                 | SIS-MA-106          |
|--------------------|-----------------------|------------------------|---------------------|
|                    | Manual del Sistema de | Versión                | 1.0                 |
|                    | Atención Psicológica  | Documento de           | Oficio Nº 007-2018- |
| ID HK              |                       | Aprobación             | DSI-UPSJB           |
|                    |                       | Fecha de<br>Aprobación | 01/08/2018          |
| 3                  | MANUAL                | № Página               | 4 de 12             |

Se mostrará la siguiente ventana. En esta, el usuario podrá:

- Registrar a los pacientes
- Actualizar datos en las Historias Psicológicas ya creadas a través del Módulo de Atenciones
- Gestionar Horarios, Citas, Registros de Externos y Generar Reportes. (Fig.1)

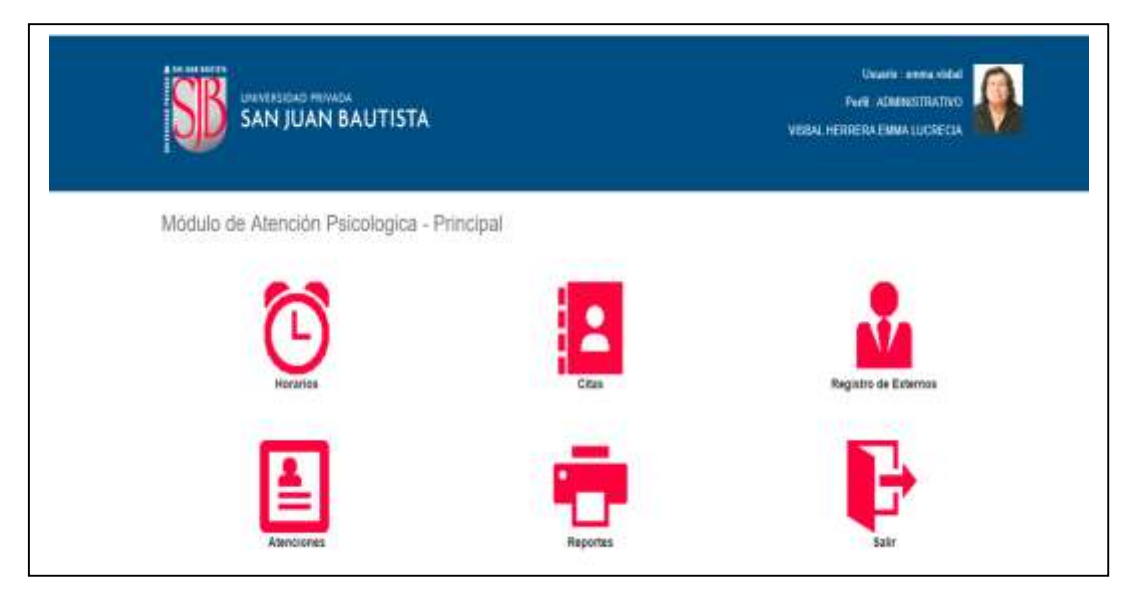

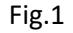

#### 4.2 GESTIÓN DE REGISTRO DE HORARIOS

Para el registro de horarios de los Evaluadores se deberá hacer clic en el ícono **HORARIO**, como muestra en la imagen (Fig.1). Luego se deberá ingresar los horarios y a continuación dar clic en el ícono **NUEVO REGISTRO** (Fig.2)

| UNIVERSIDAD PETVADA PETVADA PETVADA PETVADA PETVADA Peter ADMANSTRATAVO Peter ADMANSTRATAVO VIDEAL HERBERA TAMAA LIKERECIA |      |                                      |                                                                                 |                      |                                 |                                  |          |                          |
|----------------------------------------------------------------------------------------------------|------|--------------------------------------|---------------------------------------------------------------------------------|----------------------|---------------------------------|----------------------------------|----------|--------------------------|
| Con                                                                                                    | sult | ta de Hora                           | rio de Evaluadores                                                              |                      |                                 |                                  |          |                          |
| -                                                                                                    | VO B | enerren sa                           |                                                                                 |                      |                                 |                                  |          |                          |
| MAR                                                                                                    | von  | Códiga                               | Enter                                                                           | Da                   | Hara Inicia                     | Hura Fit                         | ateriak: | Registro El              |
| MAR                                                                                                    | VOR  | Congr                                | Errowittador                                                                    | Da                   | Hara Inicia                     | Hara Pis                         | atenati  | Regero D                 |
| -                                                                                                    | vo n | Congr                                | Drawitikiter                                                                    | Da                   | 1000 00                         | Hara Fos                         | atenati  | Regero El                |
| 11                                                                                                    | 2    | Códige<br>Códige<br>Olicias<br>09099 | EMI<br>Emissional<br>MORAN LA TORRE RAUL EDMIADO<br>MORAN LA TORRE RAUL EDMIADO | Da<br>LUNES<br>AEVES | 1005 00<br>10 00 00<br>11 00 00 | Hera Fit<br>11 00 00<br>12 00 00 | 10 50    | Regards KD<br>153<br>165 |

| 🔺 SƏN JUAN BALITISTA |                       | Código                 | SIS-MA-106          |
|----------------------|-----------------------|------------------------|---------------------|
|                      | Manual del Sistema de | Versión                | 1.0                 |
| 04                   | Atención Psicológica  | Documento de           | Oficio Nº 007-2018- |
| D HK                 | Ateneion i Sicologica | Aprobación             | DSI-UPSJB           |
|                      |                       | Fecha de<br>Aprobación | 01/08/2018          |
| 5                    | MANUAL                | № Página               | 5 de 12             |

Esta acción permitirá que cada Evaluador pueda ingresar los horarios de atención como muestra la imagen (Fig.3). Deberá ingresar fecha y horario de atención, asi mismo el intervalo del tiempo. Al dar clic en grabar el ícono GRABAR, quedará registrado el nuevo horario del Evaluador.

| 10143              | ARLENE GLYNNIS CHAVEZ OJEDA |                 |  |
|--------------------|-----------------------------|-----------------|--|
| 04                 |                             |                 |  |
| LUNES              | v                           |                 |  |
| Hora Inicio        |                             | Hora Fin        |  |
| 0                  |                             | 0               |  |
|                    |                             |                 |  |
| mervalo en Minutus |                             |                 |  |
|                    |                             |                 |  |
|                    |                             | GRADAR CANCELAR |  |

Fig.3

#### 4.3 GESTIÓN DE CITAS

Para visualizar el registro de Citas los Evaluadores deberán hacer clic y podrá visualizar las citas atendidas o pendientes. (Fig.4)

se

El evaluador visualizará los siguientes datos:

- Estado
- N° de Atención
- Fecha de Atención
- **D**ía
- Inicio
- Fin
- Perfil
- Apellidos y Nombres

De esta manera podrá verificar la información de los registrados.

| 👗 SAN JUAN BAUTTISTA |                       | Código                 | SIS-MA-106          |
|----------------------|-----------------------|------------------------|---------------------|
|                      | Manual del Sistema de | Versión                | 1.0                 |
| 1 CANCE              | Atención Psicológica  | Documento de           | Oficio Nº 007-2018- |
| M N N                | Atchelon I Steologica | Aprobación             | DSI-UPSJB           |
|                      |                       | Fecha de<br>Aprobación | 01/08/2018          |
| 8                    | MANUAL                | Nº Página              | 6 de 12             |

| EGISTRO SALIR                         |         |       |                         |
|---------------------------------------|---------|-------|-------------------------|
| Estado Atención Nº Feche Atención Día | inco Fn | Peril | . Apeliidos y Norribres |

Fig.4

- a) Para el Registro de nuevas Citas de Atención Psicológica se debe dar clic NUEVO REGISTRO
- b) Al tener la ventana (Fig.5) DATOS DE AFILIACIÓN; usted tendrá que seleccionar el tipo de perfil que corresponde al paciente.
  Tenemos los siguientes perfiles de usuario: DOCENTE, ESTUDIANTE, EGRESADO, OTROS
- c) Al elegir el perfil debe ingresar los Apellidos y Nombres; automáticamente se llenarán los campos: Código, DNI, Sede, Área, Semestre (Alumno), Correo Personal, Correo Institucional. Si elige el perfil "Otros" puede ingresar el nombre del Tutor o Padre de Familia e ingresar información en observaciones, los otros campos estarán deshabilitados.
- d) En el campo observaciones podrá ingresar la información realizada en la entrevista. Luego hacer clic en la opción GRABAR

| 🔺 SƏN JUAN BALIYISTA |                       | Código                 | SIS-MA-106          |
|----------------------|-----------------------|------------------------|---------------------|
|                      | Manual del Sistema de | Versión                | 1.0                 |
|                      | Atención Psicológica  | Documento de           | Oficio Nº 007-2018- |
| D HR                 | Atcheion i Sicologica | Aprobación             | DSI-UPSJB           |
|                      |                       | Fecha de<br>Aprobación | 01/08/2018          |
| 3                    | MANUAL                | № Página               | 7 de 12             |

| Datos de Afiliación |                      |
|---------------------|----------------------|
| Estado              |                      |
| PENDIENTE           |                      |
| Atención Nº         | Fecha Atención       |
|                     | 22/08/2018           |
| Entrevistador       |                      |
| Seleccione          | •                    |
| Horario             |                      |
| Total Atenciones :  |                      |
| Perfil              | Código               |
| ADMINISTRATIVO V    |                      |
| Apellidos y Nombres |                      |
| Seleccione          |                      |
| Numero Documento    |                      |
| Sede                |                      |
|                     |                      |
| Area                |                      |
|                     |                      |
| Semestre            |                      |
|                     |                      |
| Correo Personal     | Correo Institucional |
|                     |                      |
| Teléfono            | Celular              |
|                     |                      |
| Observaciones       |                      |
|                     |                      |
|                     |                      |
| G                   | RABAR CANCELAR       |

Fig.5

#### 4.4 GESTIÓN DE REGISTROS EXTERNOS

Para visualizar el Registro de Externos deberá hacer clic pantalla las citas de Externos. (Fig.6)

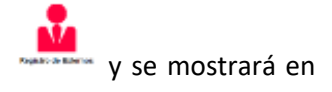

Se visualizarán los siguientes datos:

- Tipo de documento
- Número de Documento
- Apellido Paterno
- Apellido Materno, Nombres

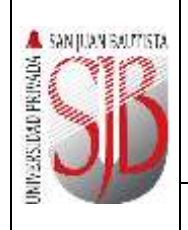

## Manual d Atenciór

|                   | Código                 | SIS-MA-106          |
|-------------------|------------------------|---------------------|
| al del Sistema de | Versión                | 1.0                 |
| ción Psicológica  | Documento de           | Oficio Nº 007-2018- |
|                   | Aprobación             | DSI-UPSJB           |
|                   | Fecha de<br>Aprobación | 01/08/2018          |
| MANUAL            | Nº Página              | 8 de 12             |

- Fecha de Nacimiento
- Dirección
- Teléfono Fijo
- Teléfono Celular
- Email
- El registro ID.

| Docurrento | Documento | Apellido Paterno | Apellido Materno | Norribres | Fecta<br>Nacimiento | (4 |
|------------|-----------|------------------|------------------|-----------|---------------------|----|
| Docurtenio | Documento |                  |                  |           | Nacmenio            |    |

Al dar clic en el ícono mostrará la (Fig.7); el cual le permite ingresar la información siguiente de los pacientes externos:

- DNI, Carnet de Extranjería, Pasaporte o Número del Documento •
- Apellido Paterno •
- Apellido Materno •
- Nombres •
- Fecha de Nacimiento •
- Dirección •
- Teléfono Fijo •
- Teléfono Celular •
- Email •

El registro ID se generará automáticamente.

Al dar clic en el ícono **GRABAR** el sistema permite guardar la información ingresada de los pacientes externos.

| A SANJUAN SAUTISTA |                        | Código                 | SIS-MA-106          |
|--------------------|------------------------|------------------------|---------------------|
|                    | Manual del Sistema de  | Versión                | 1.0                 |
|                    | Atención Psicológica   | Documento de           | Oficio Nº 007-2018- |
|                    | / tenelon i sicologica | Aprobación             | DSI-UPSJB           |
|                    |                        | Fecha de<br>Aprobación | 01/08/2018          |
| 3                  | MANUAL                 | № Página               | 9 de 12             |

|           | учренное указенно. |  |
|-----------|--------------------|--|
| Nombres   | Fecha Nacamiento   |  |
| Dirección |                    |  |
| Teléfore  | Celutar            |  |
| Email     |                    |  |

Fig. 7

#### 4.5 GESTIÓN DE ATENCIONES

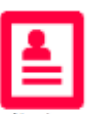

Para visualizar el Registro de Atenciones deberá hacer clic en Atenciones y se podrá visualizar las atenciones Atendidas, Pendientes, No se presentaron. (Fig.8.)

Se puede visualizar por Entrevistador y mostrará los siguientes datos: Estado de la Atención Psicológica, N° de Atención, Fecha de Atención, Día, Inicio, Fin, y el Perfil del entrevistado.

El campo Entrevistador solo aparece de acuerdo al login ingresado y debe estar registrado dentro de la relación de autorizados.

| ENVIREND THEFT                      |                  |     |      |     |        |                         |
|-------------------------------------|------------------|-----|------|-----|--------|-------------------------|
| stanof                              |                  |     |      |     |        |                         |
|                                     |                  |     |      |     |        |                         |
| istado : 🐨 Pendientes 🔾 Atendidos ( | 🗅 No se Presento |     |      |     |        |                         |
| Estanta Alemain Nº                  | Pactos Alemoon   | Die | 1000 | tie | Perfil | Application y Nonresign |
|                                     |                  |     |      |     |        |                         |

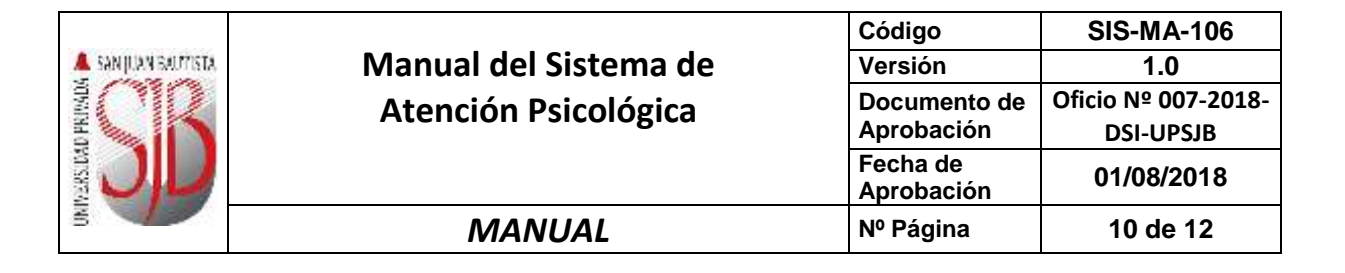

Al dar clic en el icono NUEVO REGISTRO nos mostrará la Fig.9, con la siguiente información del Registró de Atención Psicológica

Según el perfil, se digita los Apellidos y Nombres; el sistema automáticamente muestra la información según sea el caso del perfil: administrativo, docente, estudiante, egresado y otros.

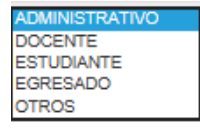

Se mostrará la siguiente información DNI, Sede, Área, Semestre (Alumnos), Correo personal, Correo institucional, Teléfono, Celular.

| Registro de Atención Psicológica |                         |   |
|----------------------------------|-------------------------|---|
| Datos de Filiación               |                         |   |
| Estado                           |                         |   |
| PENDENTE                         |                         |   |
| Atención N*                      | Fecha Alención          |   |
|                                  | 22/00/2010 04:15:44 P.M |   |
| Entrevistador                    |                         |   |
| 69793 -Selecce-                  |                         |   |
| Perfil                           | Código                  |   |
| ADMMETRATIVO -                   |                         |   |
| Apellidos y Nombres              |                         |   |
| -Seleccione-                     |                         | • |
| Numero Documento                 |                         |   |
|                                  |                         |   |
| Sede                             |                         |   |
|                                  |                         |   |
|                                  |                         |   |

Fig.9

Puede ingresar el CIE10; el evaluador podrá elegir el tipo de diagnóstico, el cual puede ser:

- Preventivo
- Definitivo
- Repetido

Tipo Diagnostico

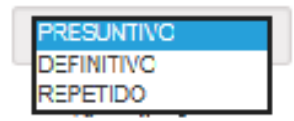

| A SANJUAN BULMISTA |                       | Código                 | SIS-MA-106          |
|--------------------|-----------------------|------------------------|---------------------|
|                    | Manual del Sistema de | Versión                | 1.0                 |
|                    | Atención Psicológica  | Documento de           | Oficio Nº 007-2018- |
|                    | Atchelon i Sicologica | Aprobación             | DSI-UPSJB           |
|                    |                       | Fecha de<br>Aprobación | 01/08/2018          |
| 3                  | MANUAL                | № Página               | 11 de 12            |

| Area             |                      |
|------------------|----------------------|
|                  |                      |
| Semestre         | Encuesta             |
|                  |                      |
| Correo Personal  | Correo Institucional |
|                  |                      |
| Teléfono         | Celular              |
|                  |                      |
| Referencia       |                      |
|                  |                      |
| CIE-10           |                      |
| Seleccione *     |                      |
| Tipo Diagnostico |                      |
| PRESUNTIVO V     |                      |
| Observaciones    |                      |
|                  |                      |
|                  |                      |
|                  |                      |

Fig.9

Puede ingresar toda la información necesaria del problema que presenta el entrevistado, también puede identificar la información de la familia. Al dar clic **GRABAR** se guarda la información en el sistema.

#### 4.6 Gestión de Reportes

Para visualizar la gestión de Reportes deberá hacer clic **1997** y se podrá visualizar el Reporte de Atenciones. (Fig.10)

Se puede visualizar por Entrevistador y se podrá grabar en PDF, Excel, Word para posteriormente poder imprimirlo.

El reporte mostrará los siguientes datos: N° de Historia, Fecha de Atención, Estado, Apellidos y Nombres, Escuela o Área, Semestre, Diagnostico, total de atenciones.

| A SANJUAN SALATSTA |                       | Código                 | SIS-MA-106          |
|--------------------|-----------------------|------------------------|---------------------|
|                    | Manual del Sistema de | Versión                | 1.0                 |
|                    | Atención Psicológica  | Documento de           | Oficio Nº 007-2018- |
|                    | Atchelon i sicologica | Aprobación             | DSI-UPSJB           |
|                    |                       | Fecha de<br>Aprobación | 01/08/2018          |
| 3                  | MANUAL                | № Página               | 12 de 12            |

| and opposite the second      |                    |                                                                                                    | 10000                                                                                                    | CONSIGNATION OF THE OWNER OF THE OWNER OWNER OF THE OWNER OF THE OWNER OF THE OWNER OF THE OWNER OF THE OWNER OF THE OWNER OF THE OWNER OF THE OWNER OF THE OWNER OF THE OWNER OF THE OWNER OF THE OWNER OF THE OWNER OF THE OWNER OF THE OWNER OF THE OWNER OWNER OF THE OWNER OF THE OWNER OF                                                                                                    | 100000 - 5000 | - | ~ | 12 |
|------------------------------|--------------------|----------------------------------------------------------------------------------------------------|----------------------------------------------------------------------------------------------------|----------------------------------------------------------------------------------------------------|---------------|---|---|----|
|                              | BAUTIST            | A                                                                                                    |                                                                                                    |                                                                                                    |               |   |   |    |
| Reporto de Atencion          | 05                 |                                                                                                    |                                                                                                    |                                                                                                    |               |   |   |    |
| 144,01                       |                    |                                                                                                    |                                                                                                    |                                                                                                    |               |   |   |    |
| Entremetation                |                    |                                                                                                    |                                                                                                    |                                                                                                    |               |   |   |    |
| HALA, KOMULDO MORAN LA TOP   | **                 |                                                                                                    |                                                                                                    |                                                                                                    | •             |   |   |    |
| Exister & Penderire ()       | Alembia () Br      | as Property                                                                                                    |                                                                                                    |                                                                                                    |               |   |   |    |
| 14. 4 1                      | [:]++              |                                                                                                    | 1111                                                                                                    |                                                                                                    |               |   |   |    |
| SAN REAL PRAY                |                    |                                                                                                    | 24                                                                                                    | fante de Decesió                                                                                                    | 202002010     |   |   |    |
| Reg                          | onte de Aten       | ciones Psic                                                                                                    | ológicas                                                                                                    |                                                                                                    |               |   |   |    |
|                              | ai Zi              | 6105/804                                                                                                    |                                                                                                    |                                                                                                    |               |   |   |    |
| Witness Party Species 1      | u reti             | Apallitier y<br>Remisere                                                                                                    | Employee                                                                                                    | Set: Passes/                                                                                                    | lass Dag.     |   |   |    |
| ALCONOMIC MALE REAL PROPERTY |                    | SOUT RESULT                                                                                                    | roman druct                                                                                                    | And souther                                                                                                    |               |   |   |    |
| 20 000000 Incide 0 0 00.00 / | and allowed        | and and a second second | HORNEL<br>HORNEL<br>REPORT                                                                                                    | 100 A 100 A | 10111         |   |   |    |
| 3100000 10000 00000          |                    | Station Contractor                                                                                                    | Contraction of the local division of the local division of the loc | nin<br>armal                                                                                                    | 1.1.1         |   |   |    |
|                              | Total<br>Becciseto |                                                                                                    |                                                                                                    |                                                                                                    |               |   |   |    |
|                              |                    |                                                                                                    |                                                                                                    |                                                                                                    |               |   |   |    |
|                              |                    |                                                                                                    |                                                                                                    |                                                                                                    |               |   |   |    |
|                              |                    |                                                                                                    |                                                                                                    |                                                                                                    |               |   |   |    |
|                              |                    | _                                                                                                    |                                                                                                    |                                                                                                    |               |   |   | _  |

Fig.10

### 5. CONTROL DE CAMBIOS

| VER | FECHA      | ELABORÓ                                          | DESCRIPCIÓN      |
|-----|------------|--------------------------------------------------|------------------|
| 1.0 | 01/08/2018 | EMMA VISBAL HERRERA<br>JOSE MARTIN NAVA ALVARADO | VERSIÓN ORIGINAL |